## DrillNet Quickstart

## Generating a Daily Drilling Report (DDR)

- 1. To generate a **Daily Drilling Report (DDR)** report, first select a **Well** record and a **Day** record from the **Well Operations** and **Day** selectors respectively.
- 2. Next, mouse-over the *Reports* tab and select *Daily Drilling Report* from the drop down menu displayed.
- 3. This will load the *Reports* page with all the *Days* available for the chosen *Well Operation* record. To view other records, click the *Well Operation* selector and select other *Well* record.

| WELL DATA 🖂 RIG DATA 🖂 DRILLNET 🖂 DAT 🖂 | REPORTS 🔽 SETUP 🖂       |  |
|-----------------------------------------|-------------------------|--|
|                                         | Daily Drilling Report 🖂 |  |
|                                         | Daily Summary Report    |  |
|                                         | Management Report       |  |
|                                         | Other Reports 🛛 🖂       |  |

Figure 1.0 Accessing the Daily Drilling Report menu

4. To generate reports, tick the **Day/Dates** required from the **Selected Days** checklist and then click the **Generate Report** button.

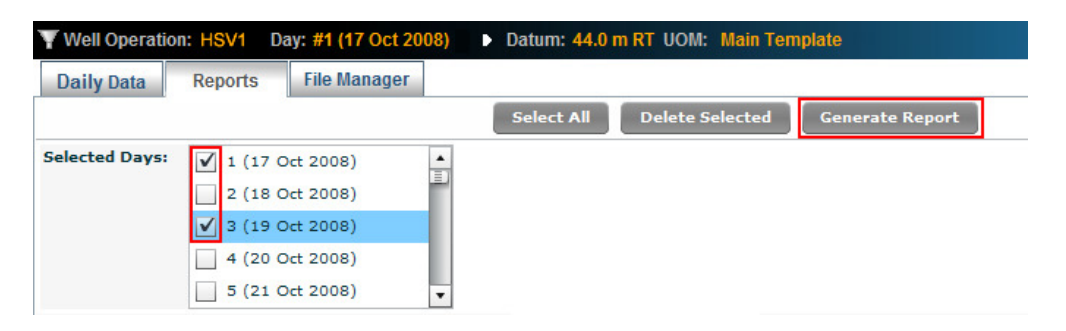

Figure 1.1 Select days before generating Report

5. The report(s) will be generated under the **DDR Report** palette depending on the number of boxes ticked. Once the **DDR Report** list has loaded, click any of the **Report Names** under the **Report** column. This will prompt you to either open up or save the PDF report.

| DDR R | port            |                |                |                    |            |
|-------|-----------------|----------------|----------------|--------------------|------------|
|       | Day #           | Public/Private | Report         | Time since created | Created by |
|       | 1 (17 Oct 2008) | Public         | DDR HSVI Day 1 | 1day(s)            | idsadmin   |
|       | 3 (19 Oct 2008) | Private        | DDR HSVI Day 3 | 2 day(s)           | idsadmin   |

Figure 1.2 Generated reports show up under the DDR Table palette

 If necessary, the *Report Status* of any reports can be made *Private* or *Public*. To do so, click the status label under the *Public/Private* column and it will automatically change to a dropdown list. By default, *Report Status* is *Public*.

| DDR R | eport           |                |                |                    |            |
|-------|-----------------|----------------|----------------|--------------------|------------|
|       | Day #           | Public/Private | Report         | Time since created | Created by |
|       | 1 (17 Oct 2008) | Public         | DDR HSVI Day 1 | 1day(s)            | idsadmin   |
|       | 3 (19 Oct 2008) | Private   🔻    | DDR HSV1 Day 3 | 2 day(s)           | idsadmin   |

Figure 1.3 Make a report status private by clicking on the status label

7. To save the record, click the **Confirm** button.

## TIP

1. Generating multiple reports may take some time. But don't worry, you can proceed to other screens and other modules without affecting the batch report generation process.